# 國立公共資訊圖書館「數位借閱證」使用說明

### 一、「數位借閱證」簡介

- 數位借閱證,係讀者使用國資圖<u>各項數位資源</u>之通行帳號,不核發實體型式借閱證。
- 為讓無法親自到館讀者,線上申辦成為國資圖讀者,利用各項數位資源,以未曾申辦過中部
   公共圖書館聯盟借閱證之中華民國國民為申辦對象。
- 辦理數位借閱證,可使用國資圖數位資源,包括電子書、數位影音資源、數位學習教材、數 位典藏及電子資料庫,惟無法借閱及線上預約實體資料。如欲借閱、預約實體資料需攜帶身 分證明文件至各聯盟館,即可領取實體借閱證。
- 申辦數位借閱證通過後, 帳號為身份證字號, 預設密碼為生日4碼, ex:5月1日即為0501
- 若帳密有問題,請洽原辦證單位(國資圖)重設密碼即可使用。

#### \*注意事項\*

 如想使用國資圖電子書,除需持有全國任一公共圖書館借閱證或國資圖數位借閱證,需另於電子書服務平台(<u>http://ebook.nlpi.edu.tw/mp.asp?mp=1</u>) 進行會員註冊後方能使用, 有關電子書使用相關問題請電洽國資圖 04-22625100#123。

## 二、使用「電子資料庫」

- 1. 進入國立公共資訊圖書館首頁,網址: <u>http://www.nlpi.edu.tw/</u>
- 2. 點選網頁下方「電子資料庫指南」

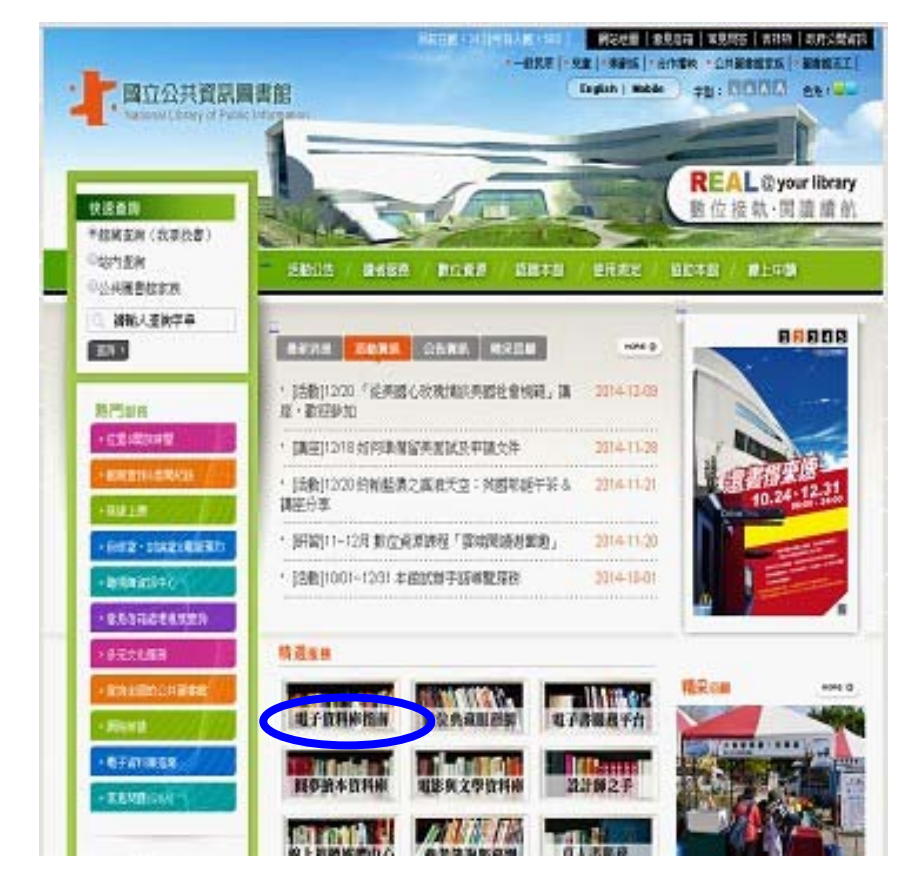

3.進入資料庫首頁,請選擇欲查詢的資料庫類型(以電子期刊為例)

| 庫首百          | 依語言瀏覽        | 依類型瀏覽                       |                              |
|--------------|--------------|-----------------------------|------------------------------|
| 庙指南提         | 世本館讀者使田      | 學術資料庫及網站之入口,內容              | 包括太龍訂購及試用之資料庫,及所貸集之相關色費總卜參考資 |
| 資料庫及         | 電子期刊前・       | 請先詳圖合理使用說明,邊免               | 各生達規行為!                      |
|              |              | 資料庫捜尋                       | 搜尋                           |
| 資料庫靜         | 最新消息         | 依語言瀏覽                       |                              |
|              |              | <b>2 中文(130)</b>            | 🖴 英文(34)                     |
| 使用 不可 源 請 減  | E電子資<br>時以下合 | 🖴 其他(3)                     |                              |
| 理使用及         | 支著作權相        |                             |                              |
| 開現正<br>103年東 | 子资料库         | 依資料類型瀏覽                     |                              |
| 異動公告         |              | 全部清單(167)                   | → 本館購買(87)                   |
|              |              | ■ 非本館購買(43)                 | ■ 國家圖書館提供(21)                |
|              |              | └── 試用(17)                  | ➡ 館外資源(35)                   |
| 使用           | 說明           | 兒童繪本(14)                    | ■ 電子期刊(17)                   |
| 著作權使         | 用權限          | ■電子書(43)                    |                              |
|              |              | 語言學習(14)                    | □ 休閒(34)                     |
|              |              | ■ 自然科學(2b)                  | ■ 社會科學(35)                   |
|              |              | ■ 台湾研究(42) ■ ###F 開 ## (24) | ■ 文学(10)                     |
|              |              | ■ 藝術学習(24)                  | ■影音資源(01)                    |
|              |              | ■ 学位論文(3)                   | ■ 参考上具(01)                   |
|              |              | ■ 余り摘要(0)                   | ➡ 者目(1)                      |
|              |              |                             |                              |
|              |              | 优心 计新用物概                    |                              |
|              |              | 和主义规学剧员                     |                              |
|              |              | □ 毎 今 ☆ (2)                 | 2 部(公本文(9)                   |

4.點選欲查詢之電子期刊資料庫(例如:商業周刊雜誌知識庫)

|   |                                                     |                    |                             | 圖書館首頁 館藏目錄 前                     |
|---|-----------------------------------------------------|--------------------|-----------------------------|----------------------------------|
| - | 國立公共資訊圖<br>NATIONA LIBRARY OF PUBLIC INF            | ORMATION           |                             | Language 中文                      |
| 資 | 料庫首頁 MUSE跨資料庫查詢                                     | 依語言瀏覽(依書           | <b>夏型瀏覽</b>                 |                                  |
|   |                                                     | 資料庫搜尋              | 搜尋                          |                                  |
| 1 | 题的是:依資料類型瀏覽/電子                                      | 作期刊 (17)           |                             |                                  |
| 4 | 簡略顯示 條                                              | 列顯示                |                             | 依資料類型篩選                          |
|   | 日治時期期刊全文影像系統<br>全部全文<br>國立臺灣圖書館(原中央圖書館臺)<br>路[使用說明] | 營分館)典藏日治時期253      | 館內外皆可使用<br>重期刊進行數位化典減,透過網際網 | 全部清單 (148)<br>書目 (1)<br>索引摘要 (6) |
|   | 科學月刊科普知識庫(1970-1999                                 | )                  | 館內外皆可使用                     | 參考工具 (59)                        |
|   | 全部全文 1970-19                                        | 99                 | 🕅 m u s e                   | 幸臣終氏 (12)                        |
|   | 收錄「科學月刊」1970.01-1999.1                              | 本館購買 (82)          |                             |                                  |
|   | 空中英語教室-影音典藏學習系                                      | ŝŝ                 | 館內外皆可使用                     | 学位 調文 (J)<br>非本館購買 (42)          |
|   | 全部全文<br>龍外同時上線人數:15人。由國領<br>合[使用說明]                 | 公共圖書館使用。 1.每日頻道:配  | 综合 (61)<br>電子書 (40)         |                                  |
|   | 哥白尼21科學知識庫(1985.02-20                               | 001.08)            | 館內外皆可使用                     | 影音資源 (55)<br>計田 (4)              |
|   | 全部全文                                                |                    | muse                        | 電子期刊 (17)                        |
|   | 内容涵蓋宇宙、天文、海洋、地質                                     | 質、生物、理化、生物科技       | 友、生活科技、世界觀景窗、Q&A.等          | 兒童綸本 (12)<br>台灣研究 (41)           |
|   | 商業周刊知識庫(2008-2012)                                  |                    | 館內外皆可使用                     | 自然科學 (27)                        |
|   | 人部会文                                                |                    |                             | 社會科學 (34)                        |
|   | 《商業周刊》創立於1987年,是台<br>(AB [使用說明]                     | 文學 (10)<br>休閒 (28) |                             |                                  |
| 6 | 傳記文學數位全文資料庫(1962.                                   | 06-2002.05)        | 限館內使用                       | 語言學習 (10)                        |
|   | 全部全文                                                |                    | 🕅 m u s e                   | 館外資源 (35)                        |

5. 輸入帳號(身份証字號)、密碼(出生月日,例如 0101,共4碼)

|                | And Alexandre In                                                                                                    |
|----------------|----------------------------------------------------------------------------------------------------|
| NOTONAL LEPTON | SC TANKED AND A                                                                                                    |
| an annormation | Hard Hard Concerning Street Street St |
| 11             |                                                                                                    |
|                |                                                                                                    |
|                | 使用者登入(User Login)                                                                                                    |
|                | 使用者登人(User Login)                                                                                                    |
|                | 使用者登入(User Login)                                                                                                    |
|                | 使用者登入(User Login)<br>estation<br>estations                                                                                                    |
|                | 使用者登入(User Login)<br>estation<br>estational Service                                                                                                    |
| 87-10          | 使用者登入(User Login)<br>····································                                                                                                    |

6.即可進入資料庫使用

7. 若帳號密碼有問題,請洽原辦證單位(國資圖)重設密碼即可使用。

# 三、使用「電子書」

1、進入國立公共資訊圖書館首頁,網址:<u>http://www.nlpi.edu.tw/</u> 2、點選網頁下方「電子書服務平台」

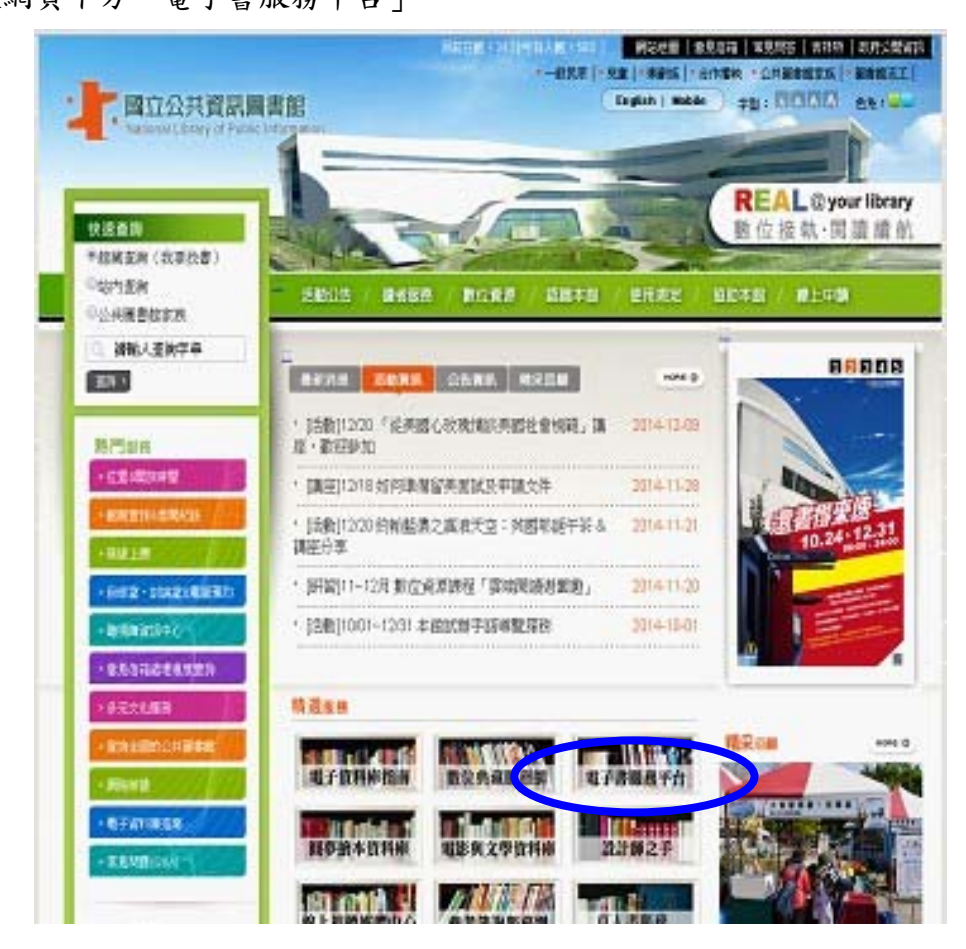

3、進入「電子書服務平台」畫面,除需持有全國任一公共圖書館借閱證或國資圖數位借 閱證,需再加入會員,方可使用。

| 國立公共資訊圖書館 ・回國省圖省頁 ・首頁 ・訊息公告 ・閱讀軟體 ・詞顯相捷 ・詞歸書店     和留書 ・ 回國省圖省頁 ・ 首頁 ・ 訊息公告 ・ 閱讀軟體 ・ 詞顯相捷 ・ 詞歸書店     和目的目前である     和目的目前で加加する     和目的目前で加加する     和目的目前で     和目的目前で     和目的     和目的      和目的     和目的 | <ul> <li>→ 服務說明 → 常見問題 → INFSS → 登入</li> <li>● 日本</li> </ul>                                                                        |
|----------------------------------------------------------------------------------------------------|----------------------------------------------------------------------------------------------------|
| 簡易查詢   進階查詢   分類瀏覽   筆劃瀏覽   作者瀏覽   外文瀏覽   出版社瀏覽   政府出版品   會員專                                                                                                    |                                                                                                    |
| 館蔵書目査狗       總計:22429         簡易宣詢       施財:22429         簡易宣詢       通階宣詢         建唱宣詢       行動装置書籍列表         世費       化説 五年級         完全部       PC/NB版         平板電腦       社群行錫 史地 英文 電子書                                                                                                    | <ul> <li>● 會員登入</li> <li>● 帳號:</li> <li>○ ○ ○ ○ ○ ○ ○ ○ ○ ○ ○ ○ ○ ○ ○ ○ ○ ○ ○</li></ul>                                             |
| ⋛ 展示櫥窗                                                                                                    | 熱門排行<br>hot books<br>more 1555<br>點頁 推薦                                                                                             |
|                                                                                                    | 中國吉祥圖案 = The<br>encyclopedia of Chinese<br>auspicious patterns (點閱<br>281 次)<br>作 者:天津揚柳痔盡社<br>編著<br>出版社:笛藤出版, 農學<br>總經銷<br>出版年:民95 |
|                                                                                                    | 中華人民共和國史十五講       人民     井(編則 131 次)       井布     書: 王丹著       出版社: 職撥三出版,聯合     登行總經銷       出版年: 2012[民101]                        |

4、註册會員時,請選擇所屬閱覽證館別,選單可下拉。再輸入身份證字號、個人密碼(預 設值為4碼)即可進行註冊。

如認證有問題,可線上瀏覽步驟說明。或洽國資圖 04-22625100#123。

| 國立公共資訊圖書館                                                                                                    |                                            | ▶ 訊息公告 ▶ ■                    | 閱讀軟體 🕨 網網相連                                              | ▶ 網路書店 ▶             |  |  |  |
|----------------------------------------------------------------------------------------------------|--------------------------------------------|-------------------------------|----------------------------------------------------------|----------------------|--|--|--|
| - 4 電子書服務4                                                                                                    | 「白                                         |                               | 801110100010                                             | 1919961919           |  |  |  |
| National Library of Public Information e-Book Onlin                                                                  | e Service                                  |                               | 0110110001                                               | Bacconstant /        |  |  |  |
| 簡易查詢   進階查詢   分類瀏覽   筆                                                                                               | 劃瀏覽 作者瀏覽                                   | 外文瀏覽丨出版                       | 前社瀏覽 政府出版品                                               | 品(會員專區               |  |  |  |
| 🎐 👌 🗎                                                                                                    |                                            |                               |                                                          |                      |  |  |  |
| 諸選擇                                                                                                    | 與所持閲覽證相符合之                                 | 注冊館別                          |                                                          | >                    |  |  |  |
| 開放大共會                                                                                                    | 「記圖書館 (原國立臺中国                              | 副書館)                          |                                                          | 2                    |  |  |  |
| 諸輸入身分證字號                                                                                                    | :                                          |                               |                                                          |                      |  |  |  |
| 諸輸入個人密碼                                                                                                    | :                                          |                               |                                                          |                      |  |  |  |
| 確定                                                                                                    | 諸除/重新填寫 註冊                                 | <u> </u>                      |                                                          |                      |  |  |  |
| 註冊本平台會員需持有國內任一所公共圖書館之有效借閱證,請先古語別下拉式選單選擇處的借閱證所屬館別,再輸入正確的<br>建設物理想,如此現計四步點記点,請今回將語之國之餘的記書點的理想是不可以,其做感到周期,此本言語题,是在是《語》者 |                                            |                               |                                                          |                      |  |  |  |
| 證號恐疇,如由現註冊大取訊息,論內原類證之<br>且已辦好台灣任一公共圖書館的借閱證,因目前<br>04-22625100轉123,將有專人爲您協助處理。                                        | 回音館確認證號後碼是否。<br>註冊電子書服務平台提示                | 上唯。右忽為外國設<br>後在身分證字號,請於       | ▶,持有護照,或有居留題<br>洽本館館員幫您註冊。請                              | <i>4</i> 省,<br>來電    |  |  |  |
|                                                                                                    |                                            |                               |                                                          | 10                   |  |  |  |
| ■ 國立公共資訊圖書館                                                                                                    | All rights reserved 2009 國<br>本站最佳瀏覽解析度:10 | 立公共資訊圖書館<br>24x768            |                                                          |                      |  |  |  |
|                                                                                                    | 建議採用IE 7.0 以上瀏覽<br>總館:402臺中市南區五村           | 器(目前暫不支援Firel<br>霍南路100號 諮詢電話 | fox、Chrome <mark>等瀏覽器</mark> )<br>5:(04)22625100 #123 諮喜 | 询信箱: <u>avedu@</u> r |  |  |  |